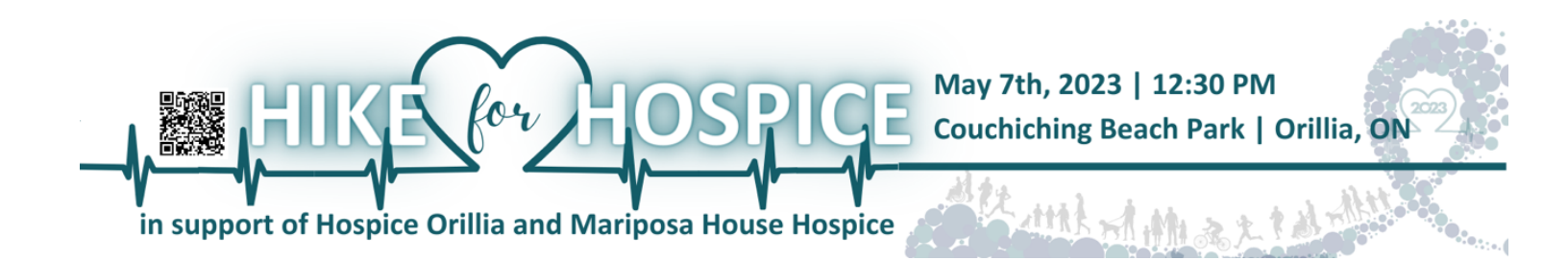

Thank you for supporting the 2023 Hike for Hospice in support of Mariposa House Hospice and Hospice Orillia. Below are instructions on how to create your online page to help collect pledges in support of your Hike. If you prefer to submit your pledges by way of cheque, please make your cheque out to Hospice Orillia and mail it to the address below:

Hospice Orillia 169 Front St. South Orillia, ON L3V 4S8

Please note: All proceeds from the Hike for Hospice support Hospice Orillia and Mariposa House Hospice regardless of the method of payment received.

1. Visit the Hike for Hospice campaign page on the Charity Village Giving Platform (https://give.charityvillage.com) by searching any of the following: Hike for Hospice, Hospice Orillia, Mariposa House Hospice, Orillia

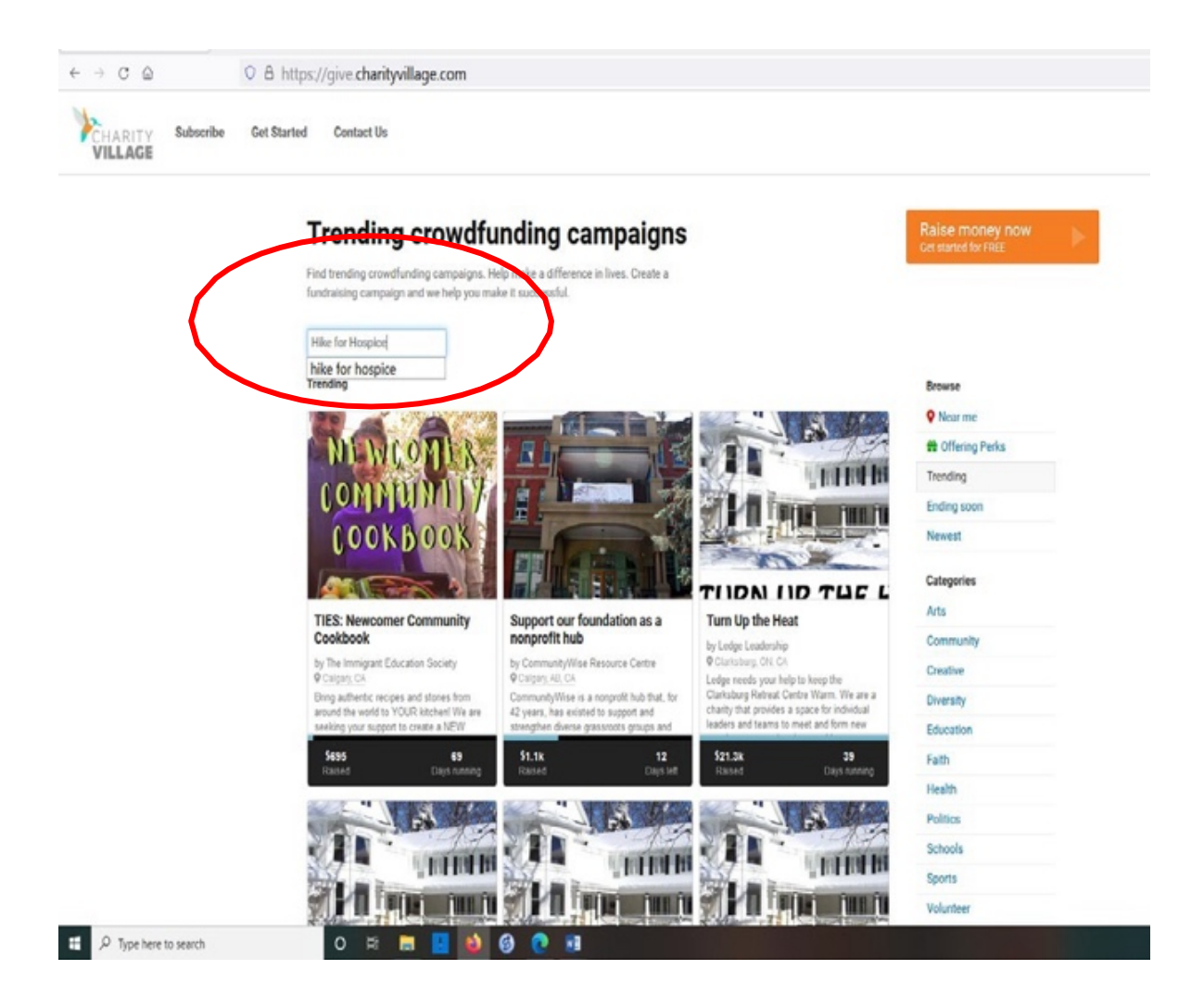

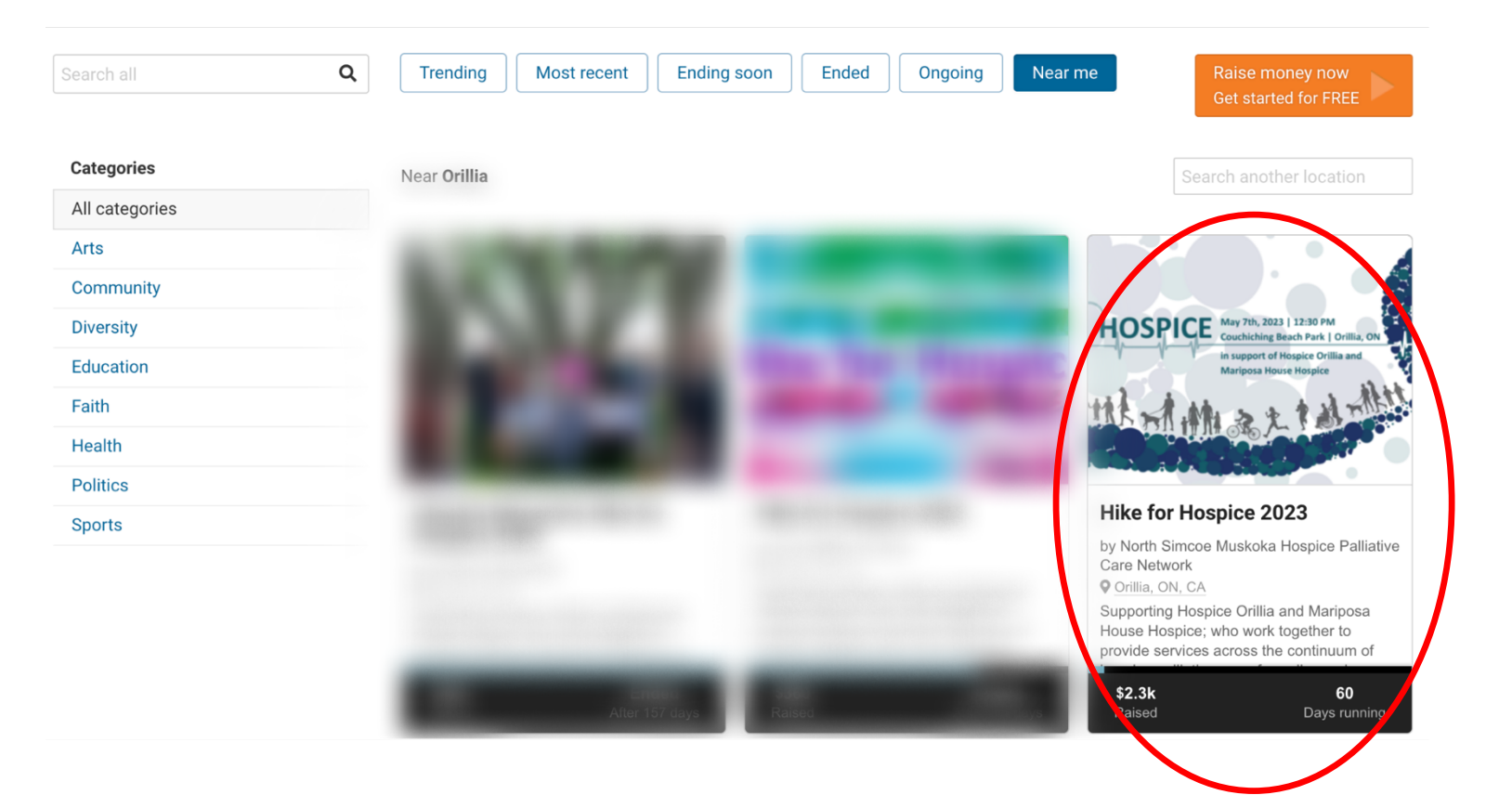

Alternatively, you can scan the QR Code below or visit: <u>https://give.charityvillage.com/campaigns/426Mad/register</u>

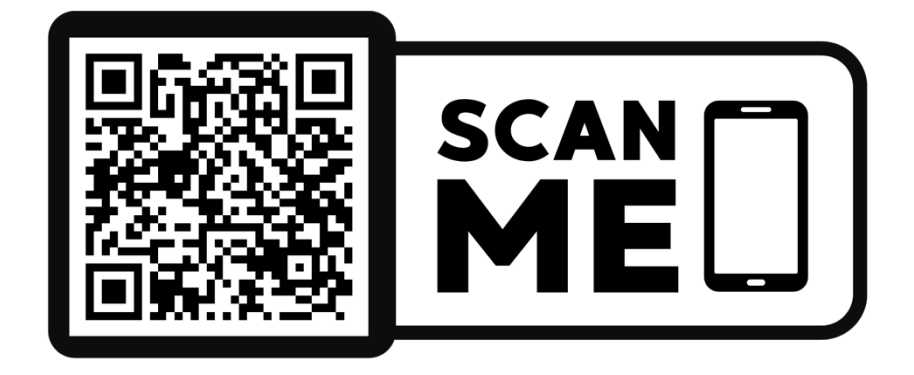

2. Click on the Register Button:

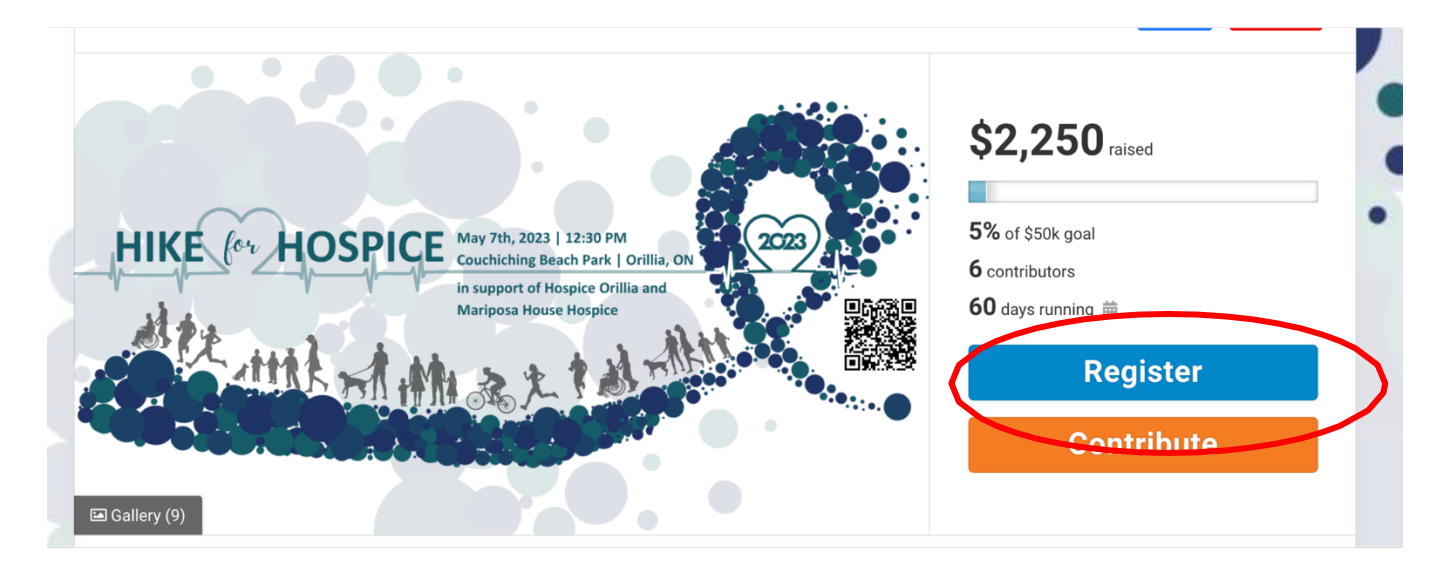

3. You will now be prompted to choose whether you would like to register as an individual or a team (if you are joining a team that has already registered, you will have the opportunity to choose 'join a team' in addition to the 'register as an individual' and 'create your own team').

| When dedicated people get behind a cause, great things can happen.                                                                                                    |                                                                                                    |  |  |  |
|----------------------------------------------------------------------------------------------------|----------------------------------------------------------------------------------------------------|--|--|--|
| That's                                                                                                    | why we need you!                                                                                                    |  |  |  |
| Please join one of our social fundraising teams below. Or create a<br>Social Media and email. It's easy and all funds go securely to Hos<br>you, we can make great things happen for the cause we believe in | a team of your own. Then share your belief in our cause with your friends on<br>spice Orillia and Mariposa House Hospice. Together with a few good people like<br>n. |  |  |  |
| Register as an individual                                                                                                    |                                                                                                    |  |  |  |
| Sign up and personalize your campaign.                                                                                                    |                                                                                                    |  |  |  |
| Sign up and personalize your campaign.                                                                                                    | Or                                                                                                    |  |  |  |
| Sign up and personalize your campaign.                                                                                                    | or<br>Give your team a name                                                                                                    |  |  |  |
| Sign up and personalize your campaign.  Create your own team Sign up your own team, personalize your campaign, and invite you friends.                                                                       | or<br>Give your team a name<br>Ir                                                                                                    |  |  |  |

## 4. Press Continue and enter information as prompted. Press Save & Continue once you have filled in your personal information as pictured below:

| Participants Full Name * |                         |
|--------------------------|-------------------------|
| Enter participants name. |                         |
|                          |                         |
| Email Address *          | Phone Number *          |
| Email Address            | Phone Number            |
| Participants Address *   | City *                  |
| Enter street address.    | City                    |
| Province                 | Postal Code *           |
| Province                 | Postal Code (no spaces) |
| T-Shirt Size *           |                         |
| ∩ YS                     |                         |

- ⊖ xs
- 🔾 S
- () M
- ⊖ xL
- ⊖ XXL

Please provide your t-shirt size. Shirts are unisex.

## Choice of Hike Format \*

- O In person
- Virtual

Please let us know which format you plan on participating through for the 2022 Hike for Hospice.

\*Required by North Simcoe Muskoka Hospice Palliative Care Network.

Back

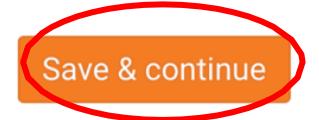

5. Continue to follow prompts and complete the personal message and fundraising goal as pictured below:

| Your personal message                                                                                                    |                                                                                                    |
|----------------------------------------------------------------------------------------------------|----------------------------------------------------------------------------------------------------|
| Tell people why our cause matters to you. Sh<br>Add one or both and you'll help us raise more                                 | iort messages and videos by supporters like you are one of our most effective fundraising tools.<br>• money. <i>Easy, effective, optional.</i>                                                                   |
| Using to ensure that our community mem<br>of life is something I feel very passionate ab                                      | bers have access to the quality care they deserve while living with a life limiting illness and a sout.<br>Sout. One day we will all require end of life care; together we can help to make it accessible to all |
|                                                                                                    | - 291/10                                                                                                    |
| 🕒 Record video 🛛 Upload video                                                                                                 |                                                                                                    |
|                                                                                                    |                                                                                                    |
| Your personal goal<br>Set a personal fundraising goal. You'll encoun<br>consequences if you don't. <i>Easy, optional, eff</i> | rage more contributions if you do. And rest easy. There's no obligation to achieve your goal or bac<br>ective.                                                                                                   |

6. You will now be asked to sign the waiver for the 2023 Hike for Hospice (if you are a minor, you will be required to have your parent/guardian sign a waiver on the day of the Hike as well).

| I hereby agree to indemnify and hold Hospice Orillia and Mariposa House Hospice<br>harmless from any and all liability (personal, physical and/or financial) related to the<br>participation in the <b>Hike for Hospice</b> awareness and fundraising event. I agree that I<br>here the the test of the test of test of test of test |                      |
|----------------------------------------------------------------------------------------------------|----------------------|
| nave chosen to participate in the rise for hospice and 1 am aware or any make<br>associated with such Coartion and a accept full responsibility for ensuring the safety of<br>those who accompany me on my Hike for Hospice at the location of my choice. This<br>event is scheduled to take place on Sunday, May 7, 2023.                                                                                                    |                      |
| Sign to accept                                                                                                    |                      |
| Draw signature Upload signature                                                                                                    |                      |
|                                                                                                    |                      |
|                                                                                                    |                      |
| Clear                                                                                                    |                      |
| Cancel Continue                                                                                                    |                      |
| N                                                                                                    |                      |
| VILLAGE                                                                                                    | •                    |
| Basics Story Review Launch                                                                                                    |                      |
| • • • • • •                                                                                                    |                      |
|                                                                                                    |                      |
| Vour compraturations, i                                                                                                    |                      |
| <ul> <li>You can edit it any time.</li> </ul>                                                                                                    |                      |
|                                                                                                    |                      |
|                                                                                                    |                      |
|                                                                                                    | Review your campaign |
|                                                                                                    |                      |
|                                                                                                    |                      |

7. Upon completing the above steps you will now be able to see your page the way your visitors will see it through your dashboard. The areas in black are only visible to you; visitors to your page will only see the areas with the white background. At this stage will be able to update various parts of your giving page by clicking on the pencil symbol (see below):

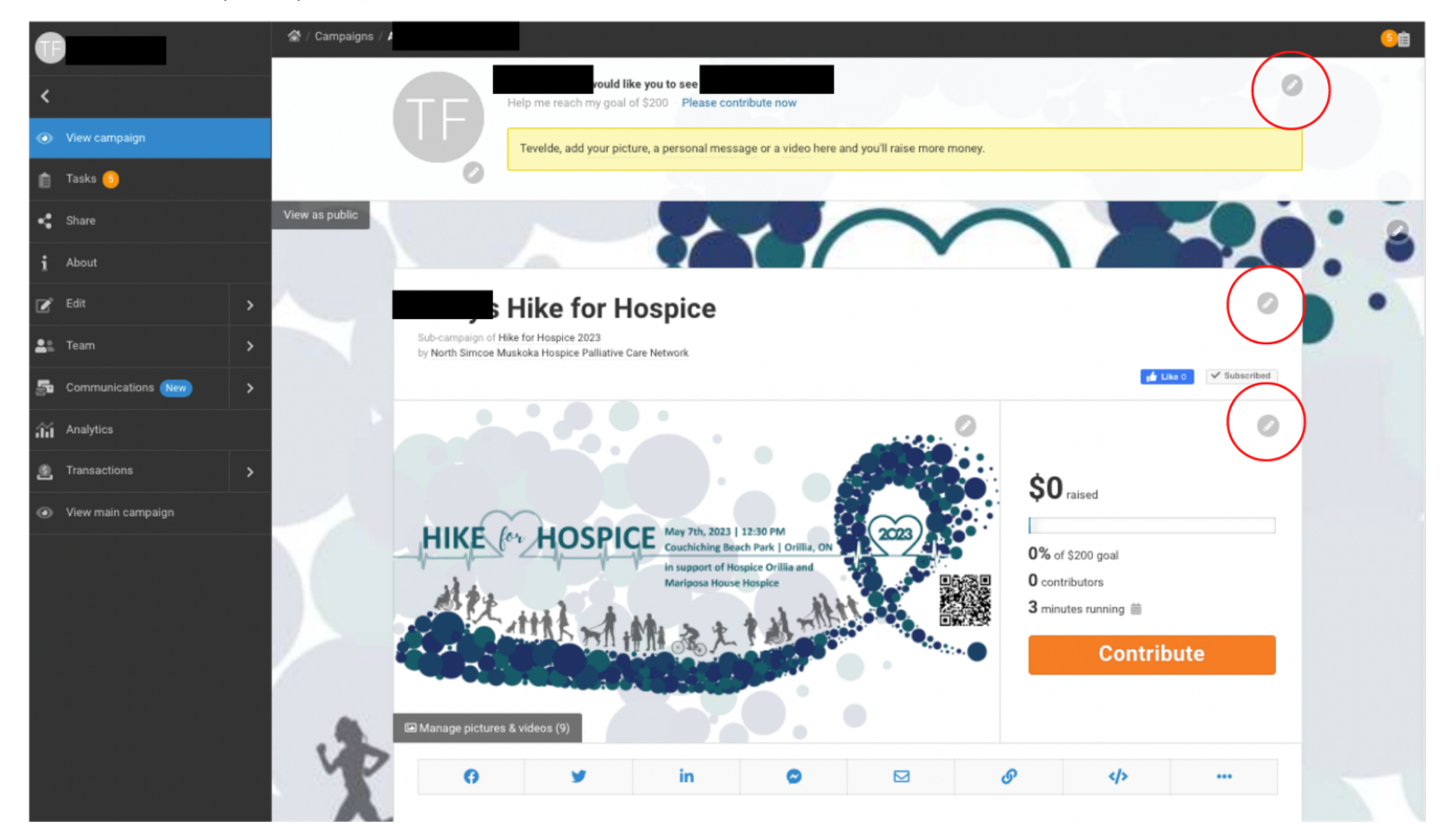

8. You can share your giving page directly through Charity Village (see below).

| Ø | <b>y</b>   | in            | ~ |        | G            |                     | •••             |
|---|------------|---------------|---|--------|--------------|---------------------|-----------------|
|   |            | γ             |   |        |              |                     |                 |
|   | Social Med | dia Platforms |   | E-Mail | Copy<br>Link | Embed on<br>Website | More<br>Options |

Be sure to go back to your page and post updates as you make progress toward your goal, this will allow your supporters to share in your success!

If you have any questions or need any assistance in setting up your page, please email <u>amanda@hospiceorillia.ca</u> or call Amanda at (705) 325-0505 ext. 107.

## Have fun and THANK YOU for your support!

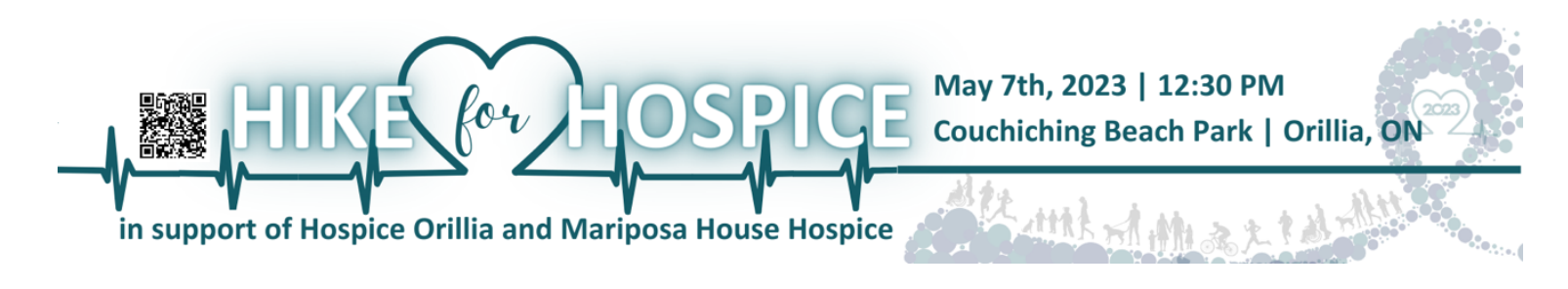